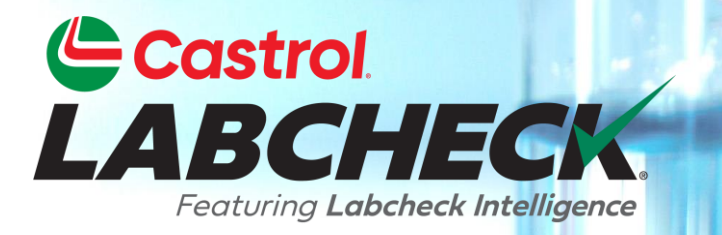

# **GUIDE DE DÉMARRAGE RAPIDE**

# FILTRES – AVANCÉS

Apprenez à :

- 1. Utiliser des filtres et leurs fonctionnalités
- 2. Comment créer un filtre dans les onglets Échantillons, Équipement et Étiquettes
- 3. Supprimer les filtres

#### **EXPLICATION DES FILTRES**

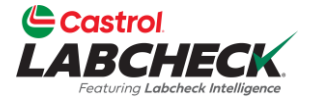

Les filtres sont un ensemble de critères de recherche enregistrés spécifiques appelés 'propriétés', qui permettent aux utilisateurs d'affiner les renseignements qui s'affichent dans les différents onglets du système Labcheck. Les données s'affichent en fonction des conditions de filtre qui sont appliquées.

Les filtres sont conçus pour gagner du temps lors de la recherche d'exemples de rapports et de matériel ou lors de la création d'étiquettes ou de rapports de gestion.

Les filtres s'appliquent aux onglets ÉCHANTILLONS, ÉQUIPEMENT, ÉTIQUETTES, RAPPORTS et DISTRIBUTION.

# PROPRIÉTÉS DU FILTRE

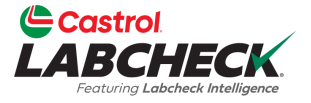

Les propriétés du filtre sont les champs de données dans lesquels vous choisissez d'appliquer votre filtre. Selon l'onglet dans lequel vous vous trouvez, les propriétés de filtre applicables sont appliquées.

Le tableau ci-dessous explique quelles propriétés sont applicables sur chaque onglet.

| ÉCHANTILLONS                                                                                                    | MATÉRIEL                                                                                                    | ÉTIQUETTES                                                                                                    | RAPPORTS                                                              |
|----------------------------------------------------------------------------------------------------|----------------------------------------------------------------------------------------------------|----------------------------------------------------------------------------------------------------|-----------------------------------------------------------------------|
| <ul> <li>Nom du client</li> <li>Lieu de travail du client</li> <li>Ville / État / code postal</li> <li>ID de l'unité</li> <li>Lieu de travail de l'unité</li> <li>Marque de l'unité</li> <li>Modèle de l'unité</li> <li>Type de composant</li> <li>Marque du composant</li> <li>Modèle de composant</li> <li>Numéro de référence du composant</li> <li>Condition de l'échantillon</li> <li>Fabricant d'huile</li> <li>Marque d'huile</li> <li>Qualité d'huile</li> </ul> | <ul> <li>Lieu de travail du client</li> <li>ID de l'unité</li> <li>Fabricant de l'unité</li> <li>Modèle d'unité</li> <li>Composant</li> </ul> | <ul> <li>Composant</li> <li>ID de l'unité</li> <li>Lieu de travail du client</li> <li>Numéro de suivi</li> <li>Statut</li> </ul> | <ul> <li>Lieu de travail du client</li> <li>Plage de dates</li> </ul> |

# **OPÉRATEURS DE FILTRES**

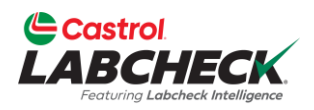

| Égale           | N'affiche que les résultats qui correspondent à la valeur exacte entrée pour la propriété donnée             |
|-----------------|----------------------------------------------------------------------------------------------------|
| Pas égal        | Affiche uniquement les résultats qui ne correspondent pas à la valeur exacte entrée pour la propriété donnée |
| Commence<br>par | Affiche uniquement les résultats qui commencent par l'entrée de valeur pour la propriété donnée              |
| Contient        | Affiche uniquement les résultats qui contiennent la valeur entrée pour la propriété donnée                   |

#### VALEURS DE FILTRES

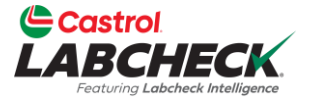

Le champ Valeur doit être rempli en fonction de la propriété et de l'opérateur sélectionnés. Par exemple, vous cherchez des rapports mais que vous souhaitez uniquement afficher les rapports des moteurs. Vous devez sélectionner 'Composant' comme propriété. Dans le champ Opérateur, vous choisirez 'Égal à'. Enfin, dans le champ de valeur, vous saisirez 'Moteur'. Donc, pour cet exemple, le filtre extrait tous les moteurs.

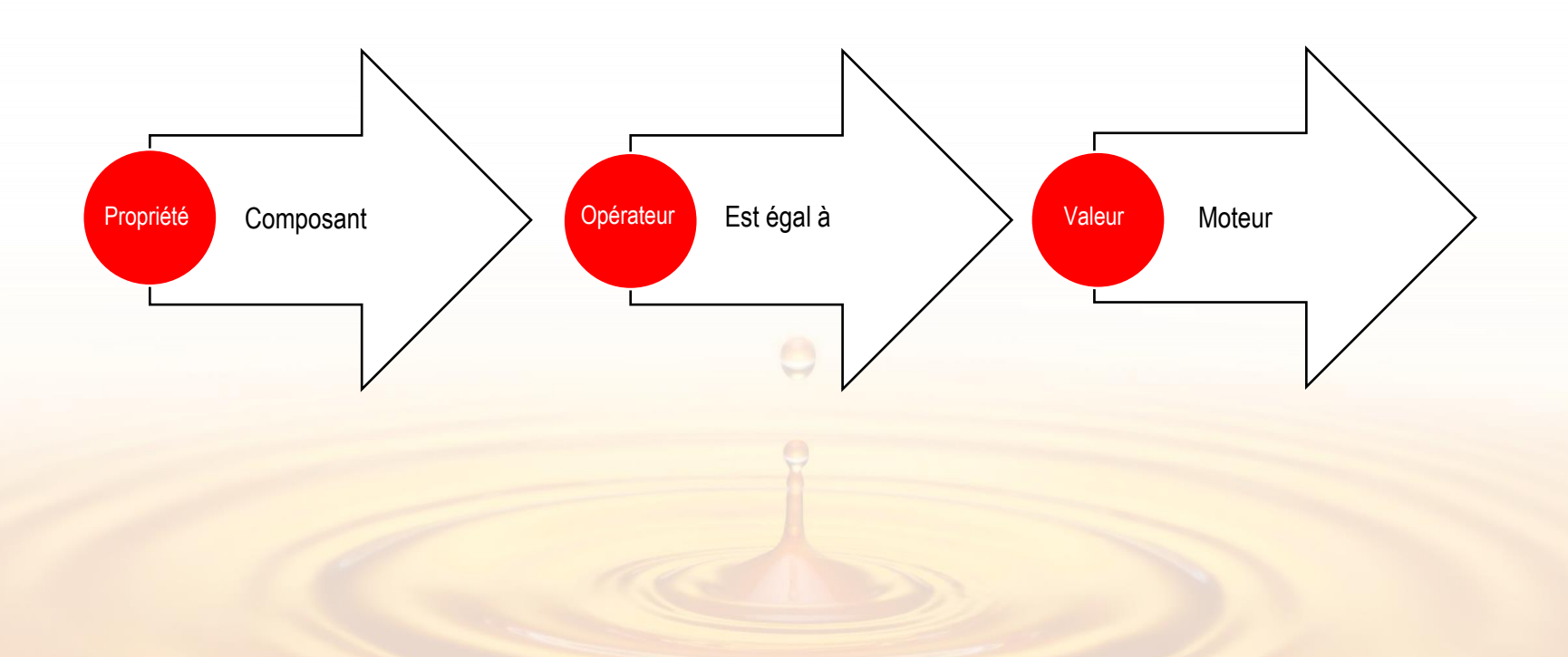

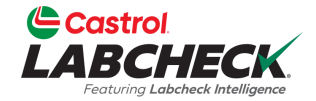

| Ľ      | Castrol<br>ABCHECK            |                              |                              |               | Need He | Clear All                                                           | _           | )emo ▼  |
|--------|-------------------------------|------------------------------|------------------------------|---------------|---------|---------------------------------------------------------------------|-------------|---------|
| н      | OME ACTIONS SAMPLES LABELS EC | QUIPMENT ANALYTICS REPORTS I | DISTRIBUTION ADMIN PREFERENC | ΈS            |         | Save Filter                                                         |             |         |
|        | Add Filter                    | Combine Conditions           |                              | T             |         |                                                                     |             |         |
| DA     | TE RANGE All Data - SHOW      |                              |                              |               |         | Select Existing Filter                                              |             | •       |
|        |                               | Acme Demo - Unit 1107        | <u>^</u>                     | -             |         |                                                                     |             |         |
|        | SEVERITY<br>- Select -        | LAB NUMBER  \$               | SAMPLED DATE                 | RECEIVED DATE | UNIT ID | Acme Demo Filter<br>Caterpillar Engines (shared by Lor<br>Beerwart) | i           | IT MAN  |
|        | Α                             | 202203301236                 | 03/02/2022                   | 03/30/2022    | 632407  | Eric's Demo (shared by Eric Forge                                   | ron) 👻      | -       |
|        | Α                             | 202203290727                 | 03/02/2022                   | 03/29/2022    | 632407  | Delete Filter                                                       |             | smiss   |
|        | В                             | 202203290791                 | 03/02/2022                   | 03/29/2022    | 632407  | HYDRAULIC                                                           | Galbreath   |         |
|        | Α                             | 202111010678                 | 10/05/2021                   | 11/01/2021    | 632407  | ENGINE                                                              | Mercedes    | -Benz   |
|        | Α                             | 202109221010                 | 09/14/2021                   | 09/22/2021    | 632407  | COOLING SYSTEM                                                      | Freightlin  | er      |
|        | C                             | 202109220663                 | 09/14/2021                   | 09/22/2021    | 632407  | HYDRAULIC                                                           | Galbreath   |         |
|        | Α                             | 202109220664                 | 09/14/2021                   | 09/22/2021    | 632407  | TRANS-AUTO                                                          | Allison Tra | ansmiss |
|        | C                             | 202103311180                 | 03/23/2021                   | 03/31/2021    | 632407  | COOLING SYSTEM                                                      | Freightlin  | er      |
|        | Α                             | 202103310699                 | 03/23/2021                   | 03/31/2021    | 632407  | TRANS-AUTO                                                          | Allison Tra | ansmiss |
| $\cap$ | <i>c</i>                      | 202103310705                 | 03/23/2021                   | 03/31/2021    | 632407  | HYDRAULIC                                                           | Galbreath   | -       |

Showing 10 rows

Pour accéder à un filtre sous l'onglet **SAMPLES**, cliquez sur l'icône de **filtre** et sélectionnez 'Sélectionner un filtre existant. Mettez en surbrillance et cliquez sur le filtre souhaité.

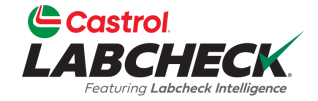

| Ľ      | Castrol<br>ABCHECK<br>Featuring Labcheck Intelligence |           |                    |         |                    |            |               |    |                   | Need Hel | p 🔊 Search     |         | 🛓 Acme Demo 🔻 |
|--------|-------------------------------------------------------|-----------|--------------------|---------|--------------------|------------|---------------|----|-------------------|----------|----------------|---------|---------------|
| но     | ME ACTIONS SAMPLES L                                  | ABELS E   | QUIPMENT ANALYTICS | REPORTS | DISTRIBUTION ADMIN | PREFERENCE |               |    |                   |          |                |         |               |
| Un     | it Id contains 1107 × + A                             | dd Filter |                    |         |                    |            |               |    | _                 |          |                |         | T             |
| DATE   | RANGE All Data •                                      | SHOW      | All • MARK SAM     | MPLES 🗸 |                    |            |               |    | +                 |          | EXPORT XLS     | PRINT R | EPORT(S)      |
|        | SEVERITY                                              | \$        | LAB NUMBER         | ÷       | SAMPLED DATE       | \$         | RECEIVED DATE | \$ | UNIT ID           | \$       | COMPONENT      | \$      | COMPONENT MAN |
|        | - Select -                                            | •         |                    |         | - Select -         | •          | - Select -    | •  |                   |          |                |         |               |
|        | С                                                     |           | 201907290612       |         | 07/10/2019         |            | 07/29/2019    |    | 1107/ELMER FUDD E | AST/MAIN | COOLING SYSTEM |         | Caterpillar   |
|        | C                                                     |           | 201907101081       |         | 06/28/2019         |            | 07/10/2019    |    | 1107/ELMER FUDD E | AST/MAIN | COOLING SYSTEM |         | Caterpillar   |
|        | В                                                     |           | 201905290741       |         | 05/17/2019         |            | 05/29/2019    |    | 1107/ELMER FUDD E | AST/MAIN | COOLING SYSTEM |         | Caterpillar   |
|        | C                                                     |           | 201904250820       |         | 04/11/2019         |            | 04/25/2019    |    | 1107/ELMER FUDD E | AST/MAIN | COOLING SYSTEM |         | Caterpillar   |
|        | C                                                     |           | 201904020873       |         | 03/25/2019         |            | 04/02/2019    |    | 1107/ELMER FUDD E | AST/MAIN | COOLING SYSTEM |         | Caterpillar   |
|        | C                                                     |           | 201903080542       |         | 02/27/2019         |            | 03/08/2019    |    | 1107/ELMER FUDD E | AST/MAIN | COOLING SYSTEM |         | Caterpillar   |
|        | C                                                     |           | 201902080245       |         | 01/17/2019         |            | 02/08/2019    |    | 1107/ELMER FUDD E | AST/MAIN | COOLING SYSTEM |         | Caterpillar   |
|        | C                                                     |           | 201901151088       |         | 01/03/2019         |            | 01/15/2019    |    | 1107/ELMER FUDD E | AST/MAIN | COOLING SYSTEM |         | Caterpillar   |
|        | C                                                     |           | 201812101190       |         | 11/28/2018         |            | 12/10/2018    |    | 1107/ELMER FUDD E | AST/MAIN | COOLING SYSTEM |         | Caterpillar   |
| $\cap$ | <i>c</i>                                              |           | 201811061276       |         | 10/24/2018         |            | 11/06/2018    |    | 1107/ELMER FUDD E | AST/MAIN | COOLING SYSTEM |         | Caterpillar   |

Showing 10 rows

Les résultats de la recherche seront mis à jour et les propriétés du filtre s'afficheront en haut de la page.

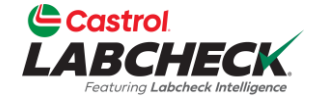

| Castrol<br>LABCHECK<br>Fosturing Labeheck bitelligence |                               |                            |               |         | Need Help ⑦ Search | Acme Demo 🔻       |
|--------------------------------------------------------|-------------------------------|----------------------------|---------------|---------|--------------------|-------------------|
| HOME ACTIONS SAMPLES                                   | LABELS EQUIPMENT ANALYTICS RE | PORTS DISTRIBUTION ADMIN P | REFERENCES    |         |                    |                   |
| + Add Filter                                           | •                             |                            |               |         |                    | T                 |
| Component<br>Equals                                    | ×                             | LES 🗸                      |               |         | EXPORT XLS         | PRINT REPORT(S)   |
| Cooling System                                         | NUMBER                        | SAMPLED DATE               | RECEIVED DATE | UNIT ID | COMPONENT          | COMPONENT MAN     |
|                                                        |                               | - Select -                 | - Select -    | •       |                    |                   |
|                                                        | 203301236                     | 03/02/2022                 | 03/30/2022    | 632407  | COOLING SYSTEM     | Freightliner      |
|                                                        | 202203290727                  | 03/02/2022                 | 03/29/2022    | 632407  | TRANS-AUTO         | Allison Transmiss |
| □ <b>B</b>                                             | 202203290791                  | 03/02/2022                 | 03/29/2022    | 632407  | HYDRAULIC          | Galbreath         |
|                                                        | 202111010678                  | 10/05/2021                 | 11/01/2021    | 632407  | ENGINE             | Mercedes-Benz     |
| □ <b>A</b>                                             | 202109221010                  | 09/14/2021                 | 09/22/2021    | 632407  | COOLING SYSTEM     | Freightliner      |
| C C                                                    | 202109220663                  | 09/14/2021                 | 09/22/2021    | 632407  | HYDRAULIC          | Galbreath         |
| □ <b>A</b>                                             | 202109220664                  | 09/14/2021                 | 09/22/2021    | 632407  | TRANS-AUTO         | Allison Transmiss |
| • <b>C</b>                                             | 202103311180                  | 03/23/2021                 | 03/31/2021    | 632407  | COOLING SYSTEM     | Freightliner      |
|                                                        | 202103310699                  | 03/23/2021                 | 03/31/2021    | 632407  | TRANS-AUTO         | Allison Transmiss |
| · · ·                                                  | 202103310705                  | 03/23/2021                 | 03/31/2021    | 632407  | HYDRAULIC          | Galbreath         |

Showing 10 rows

Pour créer un filtre sous l'onglet **SAMPLES**, sélectionnez le bouton *Ajouter un filtre* et ajoutez vos propriétés de filtre.

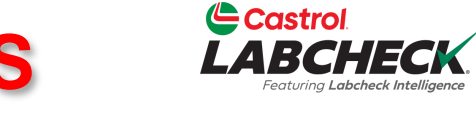

| Ľ  | Castrol<br>ABCHECK<br>Featuring Labeheck Intelligence |                            |                               |                |               |   | Need He                     | Ip ⑦ Search    | 😩 Acme Demo 👻   |
|----|-------------------------------------------------------|----------------------------|-------------------------------|----------------|---------------|---|-----------------------------|----------------|-----------------|
|    | IOME ACTIONS SAMPL                                    | LES LABELS EQUIPMENT ANALY | YTICS REPORTS DISTRIBUTION AI | MIN PREFERENCE |               |   |                             |                |                 |
|    | Component equals Cooling S                            | iystem × + Add Filter      | -                             |                |               |   |                             |                | T               |
| DA | ATE RANGE All Data                                    | Severity                   | ×                             |                |               |   |                             | EXPORT XLS     | PRINT REPORT(S) |
|    | SEVERITY<br>- Select -                                | B<br>C<br>D                | SAMPLED DATE                  | ÷              | RECEIVED DATE | ÷ | UNIT ID \$                  | COMPONENT      | COMPONENT MAN   |
|    | Α                                                     |                            | APPLY 03/02/2022              |                | 03/30/2022    |   | 632407                      | COOLING SYSTEM | Freightliner    |
|    | Α                                                     | 202109221010               | 09/14/2021                    |                | 09/22/2021    |   | 632407                      | COOLING SYSTEM | Freightliner    |
|    | C                                                     | 202103311180               | 03/23/2021                    |                | 03/31/2021    |   | 632407                      | COOLING SYSTEM | Freightliner    |
|    | Α                                                     | 202010130932               | 09/25/2020                    |                | 10/13/2020    |   | 632407                      | COOLING SYSTEM | Freightliner    |
|    | C                                                     | 202004160158               | 04/09/2020                    |                | 04/16/2020    |   | 632407                      | COOLING SYSTEM | Freightliner    |
|    | C                                                     | 201910250209               | 10/15/2019                    |                | 10/25/2019    |   | 632407                      | COOLING SYSTEM | Freightliner    |
|    | В                                                     | 201908280987               | 08/14/2019                    |                | 08/28/2019    |   | 1206/BUSHMAN/AUX            | COOLING SYSTEM | Caterpillar     |
|    | D                                                     | 201908190721               | 08/05/2019                    |                | 08/19/2019    |   | 191/STATE MAPLE FOREST BSTR | COOLING SYSTEM | Caterpillar     |
|    | C                                                     | 201907290612               | 07/10/2019                    |                | 07/29/2019    |   | 1107/ELMER FUDD EAST/MAIN   | COOLING SYSTEM | Caterpillar     |
|    | R                                                     | 201907221297               | 07/03/2019                    |                | 07/22/2019    |   | 1206/BUSHMAN/AUX            | COOLING SYSTEM | Caterpillar     |

Showing 10 rows

Sélectionnez le bouton *Ajouter un filtre* pour ajouter toutes les propriétés de filtre souhaitées.

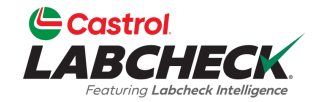

|   |                                   |                               |                              |                  | Need He                     | Clear All                                                          | Den          | no • |
|---|-----------------------------------|-------------------------------|------------------------------|------------------|-----------------------------|--------------------------------------------------------------------|--------------|------|
|   | HOME ACTIONS SAMPLES LABELS       | equipment analytics reports   | DISTRIBUTION ADMIN PREFERENC | ES               |                             | Save Filter                                                        |              |      |
| ( | Component equals Cooling System × | everity in C,D × + Add Filter |                              |                  |                             | Filter was saved successfully<br>Cooling System - Severity C and I |              | r    |
| D | ATE RANGE All Data • SHOW         |                               |                              |                  |                             | Combine Conditions                                                 | •            | •    |
|   | SEVERITY<br>- Select -            | LAB NUMBER \$                 | SAMPLED DATE \$              | RECEIVED DATE \$ | UNIT ID                     | Select Existing Filter<br>Delete Filter                            | IT I         | MAN  |
| C | ) <b>C</b>                        | 202103311180                  | 03/23/2021                   | 03/31/2021       | 632407                      | COOLING SYSTEM                                                     | Freightliner | *    |
| C | ) <b>C</b>                        | 202004160158                  | 04/09/2020                   | 04/16/2020       | 632407                      | COOLING SYSTEM                                                     | Freightliner |      |
| C | ) <b>C</b>                        | 201910250209                  | 10/15/2019                   | 10/25/2019       | 632407                      | COOLING SYSTEM                                                     | Freightliner |      |
| C | D                                 | 201908190721                  | 08/05/2019                   | 08/19/2019       | 191/STATE MAPLE FOREST BSTR | COOLING SYSTEM                                                     | Caterpillar  |      |
| C | ) <b>C</b>                        | 201907290612                  | 07/10/2019                   | 07/29/2019       | 1107/ELMER FUDD EAST/MAIN   | COOLING SYSTEM                                                     | Caterpillar  |      |
| C | ) <b>C</b>                        | 201907101081                  | 06/28/2019                   | 07/10/2019       | 1107/ELMER FUDD EAST/MAIN   | COOLING SYSTEM                                                     | Caterpillar  |      |
| C | ) <b>C</b>                        | 201906261260                  | 06/11/2019                   | 06/26/2019       | 649/CHESTER 12-BOOSTER/MAIN | COOLING SYSTEM                                                     | Caterpillar  |      |
| C | ) <b>C</b>                        | 201905150615                  | 05/06/2019                   | 05/15/2019       | 649/CHESTER 12-BOOSTER/MAIN | COOLING SYSTEM                                                     | Caterpillar  |      |
| C | ) <b>C</b>                        | 201905090235                  | 04/30/2019                   | 05/09/2019       | 649/CHESTER 12-BOOSTER/MAIN | COOLING SYSTEM                                                     | Caterpillar  |      |
| C | 1 <b>/</b>                        | 201904250820                  | 04/11/2019                   | 04/25/2019       | 1107/ELMER FUDD EAST/MAIN   | COOLING SYSTEM                                                     | Caterpillar  | -    |

Showing 10 rows

Pour enregistrer les propriétés de votre filtre, cliquez sur l'icône de **filtre** et sélectionnez Enregistrer le filtre. Entrez le nom du filtre et cliquez sur le bouton

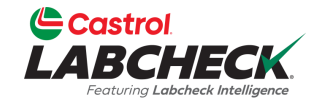

|   | Castrol<br>LABCHECK<br>Fotung Labdeak Intelligence |                              |                               |                  | Need He                     | Clear All              | )emo 🔻        |
|---|----------------------------------------------------|------------------------------|-------------------------------|------------------|-----------------------------|------------------------|---------------|
|   | HOME ACTIONS SAMPLES LABELS EC                     | QUIPMENT ANALYTICS REPORTS I | DISTRIBUTION ADMIN PREFERENCE |                  |                             | Save Filter            |               |
| ( | Component equals Cooling System 🗙                  | erity in C,D × + Add Filter  |                               |                  |                             | Combine Conditions     | T             |
| D | ATE RANGE All Data • SHOW                          |                              |                               |                  |                             | Select Existing Filter | \$            |
|   |                                                    |                              |                               |                  |                             | Delete Filter          | -             |
|   | SEVERITY \$                                        | LAB NUMBER \$                | SAMPLED DATE \$               | RECEIVED DATE \$ | UNIT ID \$                  | COMPONENT              | COMPONENT MAN |
| C | ) <b>C</b>                                         | 202103311180                 | 03/23/2021                    | 03/31/2021       | 632407                      | COOLING SYSTEM         | Freightliner  |
| C | ) <b>C</b>                                         | 202004160158                 | 04/09/2020                    | 04/16/2020       | 632407                      | COOLING SYSTEM         | Freightliner  |
| C | ) <b>C</b>                                         | 201910250209                 | 10/15/2019                    | 10/25/2019       | 632407                      | COOLING SYSTEM         | Freightliner  |
| C | D                                                  | 201908190721                 | 08/05/2019                    | 08/19/2019       | 191/STATE MAPLE FOREST BSTR | COOLING SYSTEM         | Caterpillar   |
| C | ) <b>C</b>                                         | 201907290612                 | 07/10/2019                    | 07/29/2019       | 1107/ELMER FUDD EAST/MAIN   | COOLING SYSTEM         | Caterpillar   |
| C | ) <b>C</b>                                         | 201907101081                 | 06/28/2019                    | 07/10/2019       | 1107/ELMER FUDD EAST/MAIN   | COOLING SYSTEM         | Caterpillar   |
|   | C C                                                | 201906261260                 | 06/11/2019                    | 06/26/2019       | 649/CHESTER 12-BOOSTER/MAIN | COOLING SYSTEM         | Caterpillar   |
| C | C C                                                | 201905150615                 | 05/06/2019                    | 05/15/2019       | 649/CHESTER 12-BOOSTER/MAIN | COOLING SYSTEM         | Caterpillar   |
| C | ) <b>C</b>                                         | 201905090235                 | 04/30/2019                    | 05/09/2019       | 649/CHESTER 12-BOOSTER/MAIN | COOLING SYSTEM         | Caterpillar   |
| ſ | T 🕐                                                | 201904250820                 | 04/11/2019                    | 04/25/2019       | 1107/ELMER FUDD EAST/MAIN   | COOLING SYSTEM         | Caterpillar   |

Showing 10 rows

Pour supprimer le filtre, sélectionnez le **x** à la fin de chaque propriété de filtre ou cliquez sur l'icône de **filtre** et sélectionnez Effacer tout.

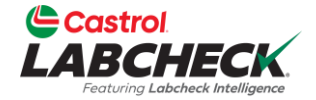

... >

| LA                     |                      |                             |                                  |             | ٨       | Need Help ⑦ Search Acme Demo -                   |  |
|------------------------|----------------------|-----------------------------|----------------------------------|-------------|---------|--------------------------------------------------|--|
| HOME                   | ACTIONS SAMPLES LA   | BELS EQUIPMENT ANALYTICS RE | PORTS DISTRIBUTION ADMIN PREFERE | INCES       |         |                                                  |  |
| <b>Equip</b><br>Equipm | ent / Find Equipment |                             |                                  |             |         | Clear All<br>Save Filter                         |  |
| + Ad                   | d Filter             |                             |                                  |             |         | Combine Conditions                               |  |
| <b>CU D</b>            |                      |                             |                                  |             | _       | Select Existing Filter                           |  |
| ZORI                   | UPLOA                | D EQUIPMENT SHOW Active     | 2 ¥                              |             |         | Cooling System - Severity C and D                |  |
|                        | CUSTOMER             | WORKSITE                    |                                  |             |         | Acme Demo - Unit 1107                            |  |
|                        |                      |                             |                                  |             |         | Caterpillar Engines (shared by Lori<br>Beerwart) |  |
|                        | ACME Demo            | Houston, TX                 | #3/HARTLAND/COOL                 | Caterpillar |         | 578                                              |  |
|                        | ACME Demo            | Houston , TX                | #65/JOHN DEERE/GLADWIN           | -           | -       | Delete Filter                                    |  |
|                        | Acme Demo            | Worksite 2                  | 1-10                             | Caterpillar | D6K LGP | COOLING SYSTEM                                   |  |
|                        | Acme Demo            | Worksite 2                  | 1-10                             | Caterpillar | D6K LGP | ENGINE                                           |  |
|                        | Acme Demo            | Worksite 2                  | 1-10                             | Caterpillar | D6K LGP | RIGHT FINAL DRIVE                                |  |
|                        | Acme Demo            | Worksite 2                  | 1-10                             | Caterpillar | D6K LGP | LEFT FINAL DRIVE                                 |  |
|                        | Acme Demo            | Worksite 2                  | 1-10                             | Caterpillar | D6K LGP | HYDRAULIC                                        |  |
|                        | Acme Demo            | Worksite 2                  | 1-10                             | Caterpillar | D6K LGP | TRANS-AUTO                                       |  |
|                        | Acme Demo            | Worksite 2                  |                                  |             |         |                                                  |  |

Showing 20 rows

Acme Demo

Worksite 2

Pour accéder à un filtre dans FIND EQUIPMENT. Cliquez sur l'icône de filtre et sélectionnez Sélectionner un filtre existant. Mettez en surbrillance et cliquez sur le filtre souhaité.

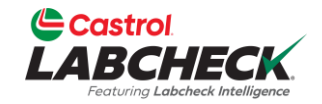

|        | strol<br>BCHECK          |                                      |                                |                          |               | Need Help ⑦ Search   | 😩 Acme Demo 🔻 |
|--------|--------------------------|--------------------------------------|--------------------------------|--------------------------|---------------|----------------------|---------------|
| HOME   | ACTIONS SAMPLE           | S LABELS EQUIPMENT ANALYTICS REPORTS | DISTRIBUTION ADMIN PREFERENCES | 5                        |               |                      |               |
| Equip  | oment                    |                                      |                                |                          |               |                      |               |
| Equipm | ent / Find Equipment     |                                      |                                |                          |               |                      |               |
| Works  | site equals Houston , TX | × + Add Filter                       |                                |                          |               |                      | T             |
| SUB    | MIT SAMPLES U            | IPLOAD EQUIPMENT SHOW tive -         |                                |                          |               | EXI                  | PORT EXCEL    |
|        | CUSTOMER                 | ⇔ WORKSITE                           | UNIT ID                        | UNIT MANUFACTURER        |               |                      | UNIT SERIAL   |
| 0      | ACME Demo                | Houston , TX                         | #3/HARTLAND/COOL               | Caterpillar              | -             | COOLING SYSTEM       | SN12345678    |
|        | ACME Demo                | Houston , TX                         | #65/JOHN DEERE/GLADWIN         | -                        | -             | COOLING SYSTEM       |               |
|        | ACME Demo                | Houston , TX                         | 1105/FONTINALIS/AUX            | Caterpillar              | 3516TA        | COOLING SYSTEM       | UnivC         |
|        | ACME Demo                | Houston , TX                         | 1107/ELMER FUDD EAST/MAIN      | Caterpillar              | 3516          | COOLING SYSTEM       | UnivC         |
|        | ACME Demo                | Houston , TX                         | 1111                           | Allmand Brothers         | E0D302M       | FRONT DIFFERENTIAL   |               |
|        | ACME Demo                | Houston , TX                         | 1111                           | Allmand Brothers         | E0D302M       | ENGINE               |               |
|        | ACME Demo                | Houston , TX                         | 1111                           | Allmand Brothers         | E0D302M       | COOLING SYSTEM       |               |
|        | ACME Demo                | Houston , TX                         | 1204/EAST ALBERT               | Caterpillar              | 3516          | COOLING SYSTEM       |               |
|        | ACME Demo                | Houston , TX                         | 1206/BUSHMAN/AUX               |                          |               |                      | MAVERICK      |
| 4      | ACME Demo                | Houston . TX                         | 123654 Les                     | résultats de             | la recherch   | ne seront mis à jour | ₩<br>         |
| Showin | g 20 rows                |                                      | et le<br>de l                  | es propriétés<br>a page. | du filtre s'a | fficheront en haut   | : >           |

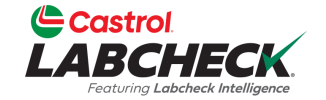

< ....

|                        | Istrol<br>BCHECK<br>oruning Labeheck Intelligence |                             |                               |                   |               | Need Help ⑦ Search | Acme Demo    |
|------------------------|---------------------------------------------------|-----------------------------|-------------------------------|-------------------|---------------|--------------------|--------------|
| HOME                   | ACTIONS SAMPLES LABEL                             | LS EQUIPMENT ANALYTICS REPO | rts distribution admin prefei | RENCES            |               |                    |              |
| <b>Equip</b><br>Equipm | oment<br>Ient / Find Equipment                    |                             |                               |                   |               |                    |              |
| + Ad                   | ld Filter                                         |                             |                               |                   |               |                    | T            |
| Compon                 | ent                                               | ×                           |                               |                   |               |                    |              |
| Equals                 |                                                   | IT SHOW Active -            |                               |                   |               |                    | EXPORT EXCEL |
| Engine                 |                                                   | VORKSITE                    | UNIT ID                       | UNIT MANUFACTURER | UNIT MODEL    | COMPONENT          | UNIT SERIAL  |
|                        |                                                   | ΔΡΡΙΥ                       |                               |                   |               |                    |              |
| L <sub>T</sub> U       | ACME Demo                                         | Houston , TX                | #3/HARTLAND/COOL              | Caterpillar       | -             | COOLING SYSTEM     | SN12345678   |
|                        | ACME Demo                                         | Houston , TX                | #65/JOHN DEERE/GLADWIN        | -                 | -             | COOLING SYSTEM     |              |
|                        | Acme Demo                                         | Worksite 2                  | 1-10                          | Caterpillar       | D6K LGP       | COOLING SYSTEM     |              |
| $\Box$                 | Acme Demo                                         | Worksite 2                  | 1-10                          | Caterpillar       | D6K LGP       | ENGINE             |              |
|                        | Acme Demo                                         | Worksite 2                  | 1-10                          | Caterpillar       | D6K LGP       | RIGHT FINAL DRIVE  |              |
| $\Box$                 | Acme Demo                                         | Worksite 2                  | 1-10                          | Caterpillar       | D6K LGP       | LEFT FINAL DRIVE   |              |
| $\Box$                 | Acme Demo                                         | Worksite 2                  | 1-10                          | Caterpillar       | D6K LGP       | HYDRAULIC          |              |
|                        | Acme Demo                                         | Worksite 2                  | 1-10                          | Caterpillar       | D6K LGP       | TRANS-AUTO         |              |
|                        | Acme Demo                                         | Worksite 2                  | 1-10                          |                   |               |                    |              |
|                        | Acme Demo                                         | Worksite 2                  | 1-10 P                        | our créer un fi   | tre dans FIND | ) EQUIPMENT        | <b>▼</b>     |
|                        |                                                   |                             |                               |                   |               |                    |              |

Showing 20 rows

Pour créer un filtre dans FIND EQUIPMENT sélectionnez le bouton *Ajouter un filtre* et ajoutez vos propriétés de filtre.

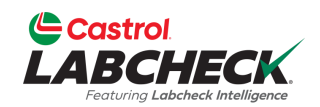

| Castrol<br>LABCHECK<br>Featuring Labcheck Intelligence |                              |                             |                   | ٨                                     | leed Help ⑦ Search                   | Acme Demo    |
|--------------------------------------------------------|------------------------------|-----------------------------|-------------------|---------------------------------------|--------------------------------------|--------------|
| HOME ACTIONS SAMPLES LA                                | BELS EQUIPMENT ANALYTICS REL | Ports distribution admin pr | EFERENCES         |                                       |                                      |              |
| Equipment<br>Equipment / Find Equipment                |                              |                             |                   |                                       |                                      |              |
| Component equals Engine 🗙                              | + Add Filter                 |                             |                   |                                       |                                      | T            |
| Unit Manu<br>SUBMIT SAMPLES                            | facturer X                   |                             |                   |                                       |                                      | EXPORT EXCEL |
| Caterpill                                              | ar<br>APPLY                  | UNIT ID                     | UNIT MANUFACTURER | UNIT MODEL                            | COMPONENT     COMPONENT              | UNIT SERIAL  |
| Acme Demo                                              | Worksite 2                   | 1-10                        | Caterpillar       | D6K LGP                               | ENGINE                               | SN123456     |
| Acme Demo                                              | Worksite 2                   | 1-13                        | Caterpillar       | D8R                                   | ENGINE                               | 514125450    |
| ACME Demo                                              | Houston , TX                 | 1111                        | Allmand Brothers  | E0D302M                               | ENGINE                               |              |
| ACME Demo                                              | Houston , TX                 | 123654                      | Komatsu           | PC650                                 | ENGINE                               |              |
| ACME Demo                                              | Houston , TX                 | 2                           | Airman            | SDG65S                                | ENGINE                               |              |
| Acme Demo                                              | Worksite 2                   | 2-15                        | Caterpillar       | 330DL                                 | ENGINE                               |              |
| Acme Demo                                              | Worksite 3                   | 210055                      | Mack              | MRU613                                | ENGINE                               | 1M2AV02C7    |
| Acme Demo                                              | Worksite 3                   | 210055A                     |                   |                                       |                                      | 1M2AV02C7    |
| Acme Demo                                              | Worksite 3                   | 210355                      | Sélectionnez le t | bouton <b>Ajout</b><br>s propriétés d | e <b>r un filtre</b> pou<br>o filtro | 1M2AV02C9    |

Showing 20 rows

וטטוט souhaitées.

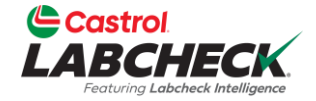

... > >>

|                       | astrol<br>BCHECK<br>Foturing Laboheck Intelligence |                                        |                                  |                   | Ν                     | eed Help ⑦ Search                                    | Acme Demo |
|-----------------------|----------------------------------------------------|----------------------------------------|----------------------------------|-------------------|-----------------------|------------------------------------------------------|-----------|
| HOME                  | e actions samples                                  | LABELS EQUIPMENT ANALYTICS REPO        | orts distribution admin preferen | ICES              |                       | _                                                    |           |
| <b>Equi</b><br>Equipn | pment<br>nent / Find Equipment                     |                                        |                                  |                   | _                     | Clear All<br>Save Filter                             |           |
| Comp                  | bonent equals Engine $\times$                      | Unit Manufacturer equals Caterpillar X | + Add Filter                     |                   |                       | Filter was saved successfully<br>Caterpillar Engines | <b>~</b>  |
| SUB                   | MIT SAMPLES UPL                                    | OAD EQUIPMENT SHOW Active -            |                                  |                   |                       | Combine Conditions<br>Select Existing Filter         | ۵         |
|                       | CUSTOMER                                           |                                        | UNIT ID                          | UNIT MANUFACTURER | UNIT MODEL            | Delete Filter                                        | IAL       |
| 0                     | Acme Demo                                          | Worksite 2                             | 1-10                             | Caterpillar       | D6K LGP               | ENGINE                                               |           |
|                       | Acme Demo                                          | Worksite 2                             | 1-10_LORI                        | Caterpillar       | D6K LGP               | ENGINE                                               | SN123456  |
|                       | Acme Demo                                          | Worksite 2                             | 1-13                             | Caterpillar       | D8R                   | ENGINE                                               |           |
| $\Box$                | Acme Demo                                          | Worksite 2                             | 2-15                             | Caterpillar       | 330DL                 | ENGINE                                               |           |
|                       | Acme Demo                                          | Worksite 2                             | Demo Industrial Unit #1          | Caterpillar       | CP563C                | ENGINE                                               | 987       |
|                       | Acme Demo                                          | Worksite 2                             | Demo Industrial Unit #2          | Caterpillar       | CP563C                | ENGINE                                               | 9876      |
|                       | Acme Demo                                          | Worksite 2                             | Demo Industrial Unit #4          | Caterpillar       | 836G                  | ENGINE                                               | 123       |
|                       | ACME Demo                                          | Houston , TX                           | Demo Mobile Unit                 | Caterpillar       | 740B                  | ENGINE                                               | 123456    |
|                       | Acme Demo                                          | Worksite 3                             | Demo Mobile Uni                  |                   |                       |                                                      | 1234567   |
|                       | Acme Demo                                          | Worksite 1                             |                                  | r anragistrar la  | <u>s nronriátás c</u> | a votra filtra                                       | 23        |

Showing 20 rows

Pour enregistrer les propriétés de votre filtre, cliquez sur l'icône de **filtre** et sélectionnez Enregistrer le filtre.

Entrez le nom du filtre et cliquez sur le bouton

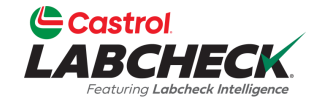

--- > >>

|        | astrol<br>BCHECK<br>Fortung Laboheck Intelligence |                                        |                                    |                   | ٦                | Need Help ⑦ Search        | 😩 Acme Demo 👻 |
|--------|---------------------------------------------------|----------------------------------------|------------------------------------|-------------------|------------------|---------------------------|---------------|
| HOME   | ACTIONS SAMPLES                                   | LABELS EQUIPMENT ANALYTICS REPO        | orts distribution admin preference | CES               |                  | _                         |               |
| Equi   | oment                                             |                                        |                                    |                   |                  | Clear All                 |               |
| Equipm | ent / Find Equipment                              |                                        |                                    |                   |                  | Save Filter               |               |
| Comp   | oonent equals Engine 🗙                            | Unit Manufacturer equals Caterpillar 🗙 | + Add Filter                       |                   |                  | Combine Conditions        | T             |
|        |                                                   |                                        |                                    |                   |                  | Select Existing Filter    |               |
| SUB    | MIT SAMPLES UPL                                   | OAD EQUIPMENT SHOW Active -            |                                    |                   |                  | Delete Filter             | ۵             |
|        | CUSTOMER                                          |                                        | UNIT ID                            | UNIT MANUFACTURER |                  | COMPONENT                 | UNIT SERIAL   |
|        |                                                   |                                        |                                    |                   |                  |                           |               |
|        | Acme Demo                                         | Worksite 2                             | 1-10                               | Caterpillar       | D6K LGP          | ENGINE                    | A             |
|        | Acme Demo                                         | Worksite 2                             | 1-10_LORI                          | Caterpillar       | D6K LGP          | ENGINE                    | SN123456      |
|        | Acme Demo                                         | Worksite 2                             | 1-13                               | Caterpillar       | D8R              | ENGINE                    |               |
|        | Acme Demo                                         | Worksite 2                             | 2-15                               | Caterpillar       | 330DL            | ENGINE                    |               |
|        | Acme Demo                                         | Worksite 2                             | Demo Industrial Unit #1            | Caterpillar       | CP563C           | ENGINE                    | 987           |
|        | Acme Demo                                         | Worksite 2                             | Demo Industrial Unit #2            | Caterpillar       | CP563C           | ENGINE                    | 9876          |
| 0      | Acme Demo                                         | Worksite 2                             | Demo Industrial Unit #4            | Caterpillar       | 836G             | ENGINE                    | 123           |
| 0      | ACME Demo                                         | Houston, TX                            | Demo Mobile Unit                   | Caterpillar       | 740B             | ENGINE                    | 123456        |
|        | Acme Demo                                         | Worksite 3                             | Demo Mobile Un                     |                   |                  |                           | 1234567       |
| $\cap$ | Acme Demo                                         | Worksite 1                             | Unit #1 POL                        | r supprimer le    | filtre sélection | onnez le <b>x</b> à la fi | n 123         |

Showing 20 rows

Pour supprimer le filtre, sélectionnez le x à la f de chaque propriété de filtre ou cliquez sur l'icône de **filtre** et sélectionnez Effacer tout.

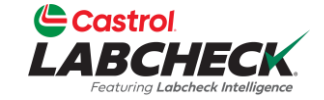

| Castr<br>ABC<br>Featuring |                      |                |                     |                  |                     |                           | Ne                 | ed Help ⑦ Search                                                               | Acme   |
|---------------------------|----------------------|----------------|---------------------|------------------|---------------------|---------------------------|--------------------|--------------------------------------------------------------------------------|--------|
| ME AC                     | TIONS SAMPLES LABELS | EQUIPMENT ANAL | ytics reports distr | IBUTION ADMIN PR | EFERENCES           |                           |                    |                                                                                |        |
| ew Sam                    | hples History        |                |                     |                  |                     |                           |                    | Clear All<br>Save Filter<br>Combine Conditions                                 |        |
| EDIT                      | DELETE               |                |                     |                  |                     |                           | STATUS REPORT      | Select Existing Filter<br>Caterpillar Engines                                  | \$     |
|                           | TRACKING NUMBER \$   | SAMPLED DATE 🗢 |                     | SUBMITTED BY \$  | STATUS = Select - • | UNIT ID                   | COMPONENT \$       | Cooling System - Severity C and D<br>Acme Demo - Unit 1107<br>Acme Demo Filter | \$     |
|                           | E202303240898        | 03/23/2023     | ACME Demo           | Acme Demo        | In Transit          | #3/HARTLAND/COOL          | COOLING SYSTEM     | Caterpillar Engines (shared by Lori                                            | -      |
|                           | E202303241827        | 03/23/2023     | ACME Demo           | Acme Demo        | In Transit          | 1111                      | COOLING SYSTEM     | Delete Filter                                                                  |        |
| 0                         | E202303242329        | 03/23/2023     | ACME Demo           | Acme Demo        | In Transit          | 1111                      | ENGINE             | CASTROL, VECTON LONG DRAIN, 15W40                                              | 200    |
|                           | E202303243899        | 03/23/2023     | ACME Demo           | Acme Demo        | In Transit          | 1107/ELMER FUDD EAST/MAIN | COOLING SYSTEM     | CASTROL, VECTON LONG DRAIN, 15W40                                              | 35000  |
|                           | E202303246453        | 03/23/2023     | ACME Demo           | Acme Demo        | In Transit          | #65/JOHN DEERE/GLADWIN    | COOLING SYSTEM     | CASTROL, VECTON LONG DRAIN, 15W40                                              | 500    |
|                           | E202303248561        | 03/23/2023     | ACME Demo           | Acme Demo        | In Transit          | 1105/FONTINALIS/AUX       | COOLING SYSTEM     | CASTROL, VECTON LONG DRAIN, 15W40                                              | 31827  |
|                           | E202303249201        | 03/23/2023     | ACME Demo           | Acme Demo        | In Transit          | 1111                      | FRONT DIFFERENTIAL | CASTROL, VECTON LONG DRAIN, 15W40                                              | 200    |
|                           | E202303231907        | 03/01/2023     | ACME Demo           | Acme Demo        | In Transit          | MX3182                    | TRANS-AUTO         | CASTROL, EDGE TURBO DIESEL, 5W40                                               | 10     |
|                           | E202302156517        | 02/15/2023     | ACME Demo           | Pradhyumna Marur | In Transit          | #65/JOHN DEERE/GLADWIN    | COOLING SYSTEM     | HYPURON, CASTROL, 10W30                                                        | 1      |
|                           | F202208130032        | 08/13/2022     | ACME Demo           |                  |                     |                           |                    |                                                                                | 127535 |

Showing 10 rows

Pour accéder à un filtre dans *LABELS – Historique*, cliquez sur l'icône du **filtre** et sélectionnez Sélectionner un filtre existant. Mettez en surbrillance et cliquez sur le filtre souhaité.

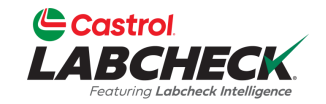

| e act   | IONS SAMPLES LABELS  | Equipment analy | tics reports distri | ibution admin pr | REFERENCES   |                           |                |                         |             |                    |
|---------|----------------------|-----------------|---------------------|------------------|--------------|---------------------------|----------------|-------------------------|-------------|--------------------|
|         | bles History         |                 |                     |                  |              |                           |                |                         |             |                    |
| Unit Id | contains 1107 × + Ad | ld Filter       |                     |                  |              | _                         |                |                         |             |                    |
| EDIT    | DELETE               |                 |                     |                  |              |                           | STATUS REPORT  | PRINT LABELS            | C Label Sh  | eet Start Position |
| _       |                      |                 |                     |                  | STATUS       |                           | COMPONENT      |                         | <u>^</u>    |                    |
|         |                      | - Select -      |                     | SORWILLED BY =   | - Select - • |                           |                | LUBE                    |             | UNITAGE            |
|         | E202303243899        | 03/23/2023      | ACME Demo           | Acme Demo        | In Transit   | 1107/ELMER FUDD EAST/MAIN | COOLING SYSTEM | CASTROL, VECTON LONG D  | RAIN, 15W40 | 35000              |
|         | E202204200794        | 04/20/2022      | ACME Demo           |                  | -            | 1107/ELMER FUDD EAST/MAIN | COOLING SYSTEM | CASTROL, CASTROL, UNKNO | OWN         | 18111              |
|         | E201907180592        | 07/10/2019      | ACME Demo           |                  | Complete     | 1107/ELMER FUDD EAST/MAIN | COOLING SYSTEM | CHEVRON, HEAVY DUTY PF  | ANTIFR      | 34829              |
|         | E201907021605        | 06/28/2019      | ACME Demo           |                  | Complete     | 1107/ELMER FUDD EAST/MAIN | COOLING SYSTEM | CHEVRON, HEAVY DUTY PF  | ANTIFR      | 34541              |
|         | E201905211649        | 05/17/2019      | ACME Demo           |                  | Complete     | 1107/ELMER FUDD EAST/MAIN | COOLING SYSTEM | CHEVRON, HEAVY DUTY PF  | ANTIFR      | 33541              |
|         | E201904190237        | 04/11/2019      | ACME Demo           |                  | Complete     | 1107/ELMER FUDD EAST/MAIN | COOLING SYSTEM | CHEVRON, HEAVY DUTY PF  | ANTIFR      | 32674              |
|         | E201903261939        | 03/25/2019      | ACME Demo           |                  | Complete     | 1107/ELMER FUDD EAST/MAIN | COOLING SYSTEM | CHEVRON, HEAVY DUTY PF  | ANTIFR      | 32272              |
|         | E201903040389        | 02/27/2019      | ACME Demo           |                  | Complete     | 1107/ELMER FUDD EAST/MAIN | COOLING SYSTEM | CHEVRON, HEAVY DUTY PF  | ANTIFR      | 31646              |
|         | E201902010186        | 01/17/2019      | ACME Demo           |                  | Complete     | 1107/ELMER FUDD EAST/MAIN | COOLING SYSTEM | CHEVRON, HEAVY DUTY PF  | ANTIFR      | 30711              |
| _       | E201001090517        | 01/03/2019      | ACME Demo           |                  |              |                           |                |                         |             | 91                 |

de la page.

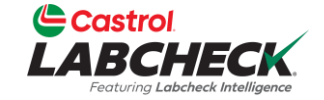

| IE ACTIONS SAMPLES                          | LABELS EQUIPMENT ANA | llytics reports distr | IBUTION ADMIN PR | EFERENCES  |                           |                    |                                   |               |
|---------------------------------------------|----------------------|-----------------------|------------------|------------|---------------------------|--------------------|-----------------------------------|---------------|
| + Add Filter                                | -                    |                       |                  |            |                           |                    |                                   |               |
| ted Status                                  | ×                    |                       |                  |            |                           | STATUS REPORT      | PRINT LABELS                      | tart Position |
| ansit<br>:eled<br>:ogress<br>iplete<br>nown | LED DATE ≑<br>ct - ▼ |                       | SUBMITTED BY \$  | STATUS \$  | UNIT ID \$                | COMPONENT          | LUBE \$                           | UNIT AG       |
|                                             | APPLY 2023           | ACME Demo             | Acme Demo        | In Transit | #3/HARTLAND/COOL          | COOLING SYSTEM     | CASTROL, VECTON LONG DRAIN, 15W40 | 500           |
| E202303241827                               | 05/25/2023           | ACME Demo             | Acme Demo        | In Transit | 1111                      | COOLING SYSTEM     | CASTROL, VECTON LONG DRAIN, 15W40 | 200           |
| E202303242329                               | 03/23/2023           | ACME Demo             | Acme Demo        | In Transit | 1111                      | ENGINE             | CASTROL, VECTON LONG DRAIN, 15W40 | 200           |
| E202303243899                               | 03/23/2023           | ACME Demo             | Acme Demo        | In Transit | 1107/ELMER FUDD EAST/MAIN | COOLING SYSTEM     | CASTROL, VECTON LONG DRAIN, 15W40 | 35000         |
| E202303246453                               | 03/23/2023           | ACME Demo             | Acme Demo        | In Transit | #65/JOHN DEERE/GLADWIN    | COOLING SYSTEM     | CASTROL, VECTON LONG DRAIN, 15W40 | 500           |
| E202303248561                               | 03/23/2023           | ACME Demo             | Acme Demo        | In Transit | 1105/FONTINALIS/AUX       | COOLING SYSTEM     | CASTROL, VECTON LONG DRAIN, 15W40 | 31827         |
| E202303249201                               | 03/23/2023           | ACME Demo             | Acme Demo        | In Transit | 1111                      | FRONT DIFFERENTIAL | CASTROL, VECTON LONG DRAIN, 15W40 | 200           |
| E202303231907                               | 03/01/2023           | ACME Demo             | Acme Demo        | In Transit | MX3182                    | TRANS-AUTO         | CASTROL, EDGE TURBO DIESEL, 5W40  | 10            |
| E202302156517                               | 02/15/2023           | ACME Demo             | Pradhyumna Marur | In Transit | #65/JOHN DEERE/GLADWIN    | COOLING SYSTEM     | HYPURON, CASTROL, 10W30           | 1             |
| E202208130032                               | 08/13/2022           | ACME Demo             |                  |            |                           |                    |                                   | 27535         |

sélectionnez le bouton *Ajouter un filtre* et ajoutez vos propriétés de filtre.

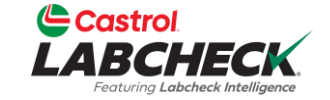

>>

| Ľ                                       |                                                                                        | HECK                 |                    |           |                  |            |                           | Ne                 | ed Help      | Search                  | Acme De       |  |  |  |
|-----------------------------------------|----------------------------------------------------------------------------------------|----------------------|--------------------|-----------|------------------|------------|---------------------------|--------------------|--------------|-------------------------|---------------|--|--|--|
| но                                      | HOME ACTIONS SAMPLES LABELS EQUIPMENT ANALYTICS REPORTS DISTRIBUTION ADMIN PREFERENCES |                      |                    |           |                  |            |                           |                    |              |                         |               |  |  |  |
| N                                       |                                                                                        | les <b>History</b>   | /                  |           |                  |            |                           |                    |              |                         |               |  |  |  |
|                                         | Submitt                                                                                | ed Status in In Trar | sit × + Add Filter |           |                  |            |                           |                    |              |                         | T             |  |  |  |
| EDIT DELETE Submitted Tracking Number X |                                                                                        |                      |                    |           |                  |            |                           | STATUS REPORT      | 🏂 PRINT LABE | LS 1 • 1 Label Sheet St | tart Position |  |  |  |
|                                         |                                                                                        |                      | Starts With        |           |                  |            | _                         |                    |              |                         |               |  |  |  |
|                                         |                                                                                        | TRACKING NU          | E202303            |           | SUBMITTED BY ≑   | STATUS 💠   | UNIT ID ≑                 | COMPONENT \$       | LUBE         | ÷                       | UNIT AGE \$   |  |  |  |
|                                         |                                                                                        | E20230324089         |                    | APPLY     | Acme Demo        | In Transit | #3/HARTLAND/COOL          | COOLING SYSTEM     | CASTROL, VE  | CTON LONG DRAIN, 15W40  | 500           |  |  |  |
|                                         |                                                                                        | E202303241827        | 03/23/2023         | ACME Demo | Acme Demo        | In Transit | 1111                      | COOLING SYSTEM     | CASTROL, VE  | CTON LONG DRAIN, 15W40  | 200           |  |  |  |
|                                         |                                                                                        | E202303242329        | 03/23/2023         | ACME Demo | Acme Demo        | In Transit | 1111                      | ENGINE             | CASTROL, VE  | CTON LONG DRAIN, 15W40  | 200           |  |  |  |
|                                         |                                                                                        | E202303243899        | 03/23/2023         | ACME Demo | Acme Demo        | In Transit | 1107/ELMER FUDD EAST/MAIN | COOLING SYSTEM     | CASTROL, VE  | CTON LONG DRAIN, 15W40  | 35000         |  |  |  |
|                                         |                                                                                        | E202303246453        | 03/23/2023         | ACME Demo | Acme Demo        | In Transit | #65/JOHN DEERE/GLADWIN    | COOLING SYSTEM     | CASTROL, VE  | CTON LONG DRAIN, 15W40  | 500           |  |  |  |
|                                         |                                                                                        | E20230324856         | 03/23/2023         | ACME Demo | Acme Demo        | In Transit | 1105/FONTINALIS/AUX       | COOLING SYSTEM     | CASTROL, VE  | CTON LONG DRAIN, 15W40  | 31827         |  |  |  |
|                                         |                                                                                        | E202303249201        | 03/23/2023         | ACME Demo | Acme Demo        | In Transit | 1111                      | FRONT DIFFERENTIAL | CASTROL, VE  | CTON LONG DRAIN, 15W40  | 200           |  |  |  |
|                                         |                                                                                        | E202303231907        | 03/01/2023         | ACME Demo | Acme Demo        | In Transit | MX3182                    | TRANS-AUTO         | CASTROL, ED  | GE TURBO DIESEL, 5W40   | 10            |  |  |  |
|                                         |                                                                                        | E202302156517        | 02/15/2023         | ACME Demo | Pradhyumna Marur | In Transit | #65/JOHN DEERE/GLADWIN    | COOLING SYSTEM     | HYPURON, C   | ASTROL, 10W30           | 1             |  |  |  |

Showing 10 rows

Sélectionnez le bouton *Ajouter un filtre* pour ajouter toutes les propriétés de filtre souhaitées.

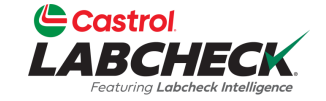

| State - | Castr<br>LABC   |                                                                                        |                                                                                                    |           |                 |            |                           | Ne                 | ed Help ⑦ Search                        | 📤 Acme Demo 👻 |  |  |  |  |  |
|---------|-----------------|----------------------------------------------------------------------------------------|----------------------------------------------------------------------------------------------------|-----------|-----------------|------------|---------------------------|--------------------|-----------------------------------------|---------------|--|--|--|--|--|
|         | HOME AC         | HOME ACTIONS SAMPLES LABELS EQUIPMENT ANALYTICS REPORTS DISTRIBUTION ADMIN PREFERENCES |                                                                                                    |           |                 |            |                           |                    |                                         |               |  |  |  |  |  |
|         | New San<br>Subm | History<br>itted Status in In Transit X                                                | Clear All Save Filter Filter was saved successfully Labels - Samples In Transit Combine Conditions | ✓<br>*    |                 |            |                           |                    |                                         |               |  |  |  |  |  |
|         |                 | TRACKING NUMBER \$                                                                     | SAMPLED DATE 🖨                                                                                     |           | SUBMITTED BY \$ | STATUS \$  | UNIT ID \$                | COMPONENT \$       | Select Existing Filter<br>Delete Filter | \$            |  |  |  |  |  |
|         |                 | E202303240898                                                                          | 03/23/2023                                                                                         | ACME Demo | Acme Demo       | In Transit | #3/HARTLAND/COOL          | COOLING SYSTEM     | CASTROL, VECTON LONG DRAIN, 15W40       | 500           |  |  |  |  |  |
|         |                 | E202303241827                                                                          | 03/23/2023                                                                                         | ACME Demo | Acme Demo       | In Transit | 1111                      | COOLING SYSTEM     | CASTROL, VECTON LONG DRAIN, 15W40       | 200           |  |  |  |  |  |
|         |                 | E202303242329                                                                          | 03/23/2023                                                                                         | ACME Demo | Acme Demo       | In Transit | 1111                      | ENGINE             | CASTROL, VECTON LONG DRAIN, 15W40       | 200           |  |  |  |  |  |
|         |                 | E202303243899                                                                          | 03/23/2023                                                                                         | ACME Demo | Acme Demo       | In Transit | 1107/ELMER FUDD EAST/MAIN | COOLING SYSTEM     | CASTROL, VECTON LONG DRAIN, 15W40       | 35000         |  |  |  |  |  |
|         |                 | E202303246453                                                                          | 03/23/2023                                                                                         | ACME Demo | Acme Demo       | In Transit | #65/JOHN DEERE/GLADWIN    | COOLING SYSTEM     | CASTROL, VECTON LONG DRAIN, 15W40       | 500           |  |  |  |  |  |
|         |                 | E202303248561                                                                          | 03/23/2023                                                                                         | ACME Demo | Acme Demo       | In Transit | 1105/FONTINALIS/AUX       | COOLING SYSTEM     | CASTROL, VECTON LONG DRAIN, 15W40       | 31827         |  |  |  |  |  |
|         |                 | E202303249201                                                                          | 03/23/2023                                                                                         | ACME Demo | Acme Demo       | In Transit | 1111                      | FRONT DIFFERENTIAL | CASTROL, VECTON LONG DRAIN, 15W40       | 200           |  |  |  |  |  |
|         |                 | E202303231907                                                                          | 03/01/2023                                                                                         | ACME Demo | Acme Demo       | In Transit | MX3182                    | TRANS-AUTO         | CASTROL, EDGE TURBO DIESEL, 5W40        | 10            |  |  |  |  |  |

Showing 10 rows

Pour enregistrer les propriétés de votre filtre, cliquez sur l'icône de filtre et sélectionnez Enregistrer le filtre. Entrez le nom du filtre et cliquez sur le bouton

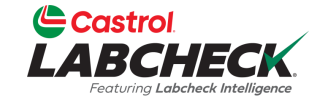

|     | Castro<br>IBC<br>Featuring |                                             |                        |               |                                                                          |            |                           | Ne                 | ed Help ⑦ Search                  | Acme Demo   |
|-----|----------------------------|---------------------------------------------|------------------------|---------------|--------------------------------------------------------------------------|------------|---------------------------|--------------------|-----------------------------------|-------------|
| HON | VE ACT                     | TIONS SAMPLES LABELS                        |                        |               |                                                                          |            |                           |                    |                                   |             |
| Ne  | ew Samı<br>Submit<br>EDIT  | ples History<br>tted Status in In Transit X | Submitted Tracking Num | STATUS REPORT | Clear All<br>Save Filter<br>Combine Conditions<br>Select Existing Filter | <b>▼</b>   |                           |                    |                                   |             |
|     |                            | TRACKING NUMBER 🗘                           | TRACKING NUMBER        |               | SUBMITTED BY 🗢                                                           | STATUS 💠   | UNIT ID 🔶                 | COMPONENT \$       | LUBE \$                           | UNIT AGE \$ |
|     |                            | E202303240898                               | 03/23/2023             | ACME Demo     | Acme Demo                                                                | In Transit | #3/HARTLAND/COOL          | COOLING SYSTEM     | CASTROL, VECTON LONG DRAIN, 15W40 | 500         |
|     |                            | E202303241827                               | 03/23/2023             | ACME Demo     | Acme Demo                                                                | In Transit | 1111                      | COOLING SYSTEM     | CASTROL, VECTON LONG DRAIN, 15W40 | 200         |
|     |                            | E202303242329                               | 03/23/2023             | ACME Demo     | Acme Demo                                                                | In Transit | 1111                      | ENGINE             | CASTROL, VECTON LONG DRAIN, 15W40 | 200         |
|     |                            | E202303243899                               | 03/23/2023             | ACME Demo     | Acme Demo                                                                | In Transit | 1107/ELMER FUDD EAST/MAIN | COOLING SYSTEM     | CASTROL, VECTON LONG DRAIN, 15W40 | 35000       |
|     |                            | E202303246453                               | 03/23/2023             | ACME Demo     | Acme Demo                                                                | In Transit | #65/JOHN DEERE/GLADWIN    | COOLING SYSTEM     | CASTROL, VECTON LONG DRAIN, 15W40 | 500         |
|     |                            | E202303248561                               | 03/23/2023             | ACME Demo     | Acme Demo                                                                | In Transit | 1105/FONTINALIS/AUX       | COOLING SYSTEM     | CASTROL, VECTON LONG DRAIN, 15W40 | 31827       |
|     |                            | E202303249201                               | 03/23/2023             | ACME Demo     | Acme Demo                                                                | In Transit | 1111                      | FRONT DIFFERENTIAL | CASTROL, VECTON LONG DRAIN, 15W40 | 200         |
|     |                            | E202303231907                               | 03/01/2023             | ACME Demo     | Acme Demo                                                                | In Transit | MX3182                    | TRANS-AUTO         | CASTROL, EDGE TURBO DIESEL, 5W40  | 10          |

Showing 10 rows

Pour supprimer le filtre, sélectionnez le **x** à la fin de chaque propriété de filtre ou cliquez sur l'icône de **filtre** et sélectionnez Effacer tout.

#### **SUPPRIMER UN FILTRE**

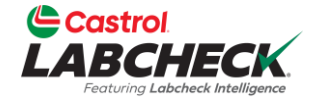

|   |                                    |               |                 |                             | Need He    | Clear All                                                                                                  |           | Demo ▼  |
|---|------------------------------------|---------------|-----------------|-----------------------------|------------|----------------------------------------------------------------------------------------------------|-----------|---------|
|   | HOME ACTIONS SAMPLES LABELS        | Save Filter   |                 |                             |            |                                                                                                    |           |         |
|   | Fuel Type in Diesel × + Add Filter |               |                 |                             |            | Combine Conditions                                                                                         |           | T       |
| D |                                    |               |                 |                             |            | Select Existing Filter                                                                                     |           | \$      |
|   | SEVERITY ÷                         | LAB NUMBER \$ | SAMPLED DATE \$ | RECEIVED DATE<br>- Select - | UNIT ID \$ | Extra Filter     Labels - Samples In Transit     Caterpillar Engines     Cooling System - Severity C and D | Î         | IT MANU |
| C | <b>A</b>                           | 202111010678  | 10/05/2021      | 11/01/2021                  | 632407     | Acme Demo - Unit 1107                                                                                      | *         | enz 🔺   |
| C |                                    | 202102170383  | 02/10/2021      | 02/17/2021                  | 632407     | Delete Filter                                                                                              |           | enz     |
| C | ) <b>A</b>                         | 202010130655  | 09/25/2020      | 10/13/2020                  | 632407     | ENGINE                                                                                                    | Mercedes- | Benz    |
| C |                                    | 202008260471  | 08/18/2020      | 08/26/2020                  | 632407     | ENGINE                                                                                                    | Mercedes- | Benz    |
| C | ) <b>A</b>                         | 202004150700  | 04/09/2020      | 04/16/2020                  | 632407     | ENGINE                                                                                                    | Mercedes- | Benz    |
| C | B                                  | 201911180564  | 11/08/2019      | 11/18/2019                  | 632407     | ENGINE                                                                                                    | Mercedes- | Benz    |
| C | B                                  | 201711021034  | 10/25/2017      | 11/02/2017                  | 632407     | ENGINE                                                                                                    | Mercedes- | Benz    |
| C | B                                  | 201709071686  |                 | 09/08/2017                  | 30-211     | ENGINE                                                                                                    | Unknown/  | Unspe   |
| C | ) <b>B</b>                         | 201706280405  | 06/23/2017      | 06/28/2017                  | 632407     | ENGINE                                                                                                    | Mercedes- | Benz    |
| C |                                    | 201703300536  | 03/07/2017      | 03/30/2017                  | 30-016     | ENGINE                                                                                                    | Unknown/  | Unspe   |

Showing 10 rows

Pour supprimer un filtre, cliquez sur l'icône de **filtre** et sélectionnez le Sélectionner un filtre existant. Mettez en surbrillance le filtre, puis cliquez sur Supprimer le filtre

#### **SUPPRIMER UN FILTRE**

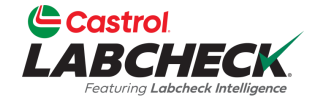

|   |        | BCHECK                 |      |              |    |              |   |               | Need H        | lel | Clear All                                                                                                    | -          | Demo ▼   |
|---|--------|------------------------|------|--------------|----|--------------|---|---------------|---------------|-----|----------------------------------------------------------------------------------------------------|------------|----------|
|   | ном    | e actions samples      |      | Save Filter  |    |              |   |               |               |     |                                                                                                    |            |          |
|   | + A    | dd Filter              |      |              |    |              |   |               |               |     | Combine Conditions                                                                                               |            | T        |
|   | DATE F | RANGE All Data -       | SHOW |              | ~  |              |   |               |               |     | Select Existing Filter                                                                                           |            | à        |
| C |        | SEVERITY<br>- Select - | ÷    | LAB NUMBER   | \$ | SAMPLED DATE | 4 | RECEIVED DATE | \$<br>UNIT ID |     | Labels - Samples In Transit<br>Caterpillar Engines<br>Cooling System - Severity C and D<br>Acme Demo - Unit 1107 |            |          |
|   |        | Α                      |      | 202203301236 |    | 03/02/2022   |   | 03/30/2022    | 632407        |     | Acme Demo Filter                                                                                                 | -          |          |
| ( |        | Α                      |      | 202203290727 |    | 03/02/2022   |   | 03/29/2022    | 632407        |     | Delete Filter                                                                                                    |            | smiss    |
|   |        | В                      |      | 202203290791 |    | 03/02/2022   |   | 03/29/2022    | 632407        | -   | HYDRAULIC                                                                                                    | Galbreat   | ı        |
| ( |        | Α                      |      | 202111010678 |    | 10/05/2021   |   | 11/01/2021    | 632407        |     | ENGINE                                                                                                    | Mercede    | s-Benz   |
|   |        | Α                      |      | 202109221010 |    | 09/14/2021   |   | 09/22/2021    | 632407        |     | COOLING SYSTEM                                                                                                   | Freightli  | ner      |
| ( |        | C                      |      | 202109220663 |    | 09/14/2021   |   | 09/22/2021    | 632407        |     | HYDRAULIC                                                                                                    | Galbreat   | h        |
|   |        | Α                      |      | 202109220664 |    | 09/14/2021   |   | 09/22/2021    | 632407        |     | TRANS-AUTO                                                                                                    | Allison 1  | ransmiss |
| ( |        | C                      |      | 202103311180 |    | 03/23/2021   |   | 03/31/2021    | 632407        |     | COOLING SYSTEM                                                                                                   | Freightlin | er       |
|   |        | Α                      |      | 202103310699 |    | 03/23/2021   |   | 03/31/2021    | 632407        |     | TRANS-AUTO                                                                                                    | Allison 1  | ransmiss |
| ſ |        | <b>c</b>               |      | 202103310705 |    | 03/23/2021   |   | 03/31/2021    | 632407        |     | HYDRAULIC                                                                                                    | Galbreat   | h T      |

Showing 10 rows

Les propriétés du filtre seront supprimées de la page et le filtre sera supprimé de la liste des filtres existants.

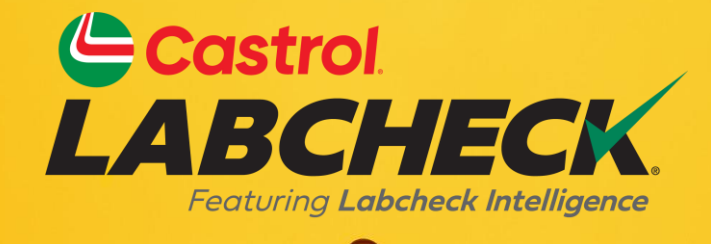

#### CASTROL LABCHECK SUPPORT DESK: Phone: 866-LABCHECK (522-2432)

Labchecksupport@bureauveritas.com

https://www.labcheckresources.com/

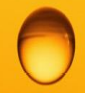

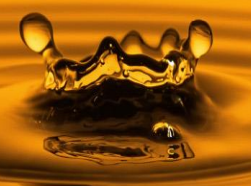